# 登録者名簿の作成およびメール送信について

## ①入力内容

- 次の各項目について入力をしてください。
- (1) 団体名 (2) 登録人数 (3) 演奏人数 (4) 指揮 (5) 課題曲 (6) 自由曲
- (7) 自由曲作曲者 (8) 自由曲編曲者 (9) 自由曲出版社 (10) 登録者 (11) 備考 (12) 連絡先

#### ②用紙設定

(1)使用するソフトウェアおよびページ設定は、次の通りです。

| ソフトウェア | Word | 文字列の方向  | 横書き       |
|--------|------|---------|-----------|
| 用紙サイズ  | A 4  | フォント    | MS明朝      |
| 印刷の向き  | 横    | フォントサイズ | 10.5 ポイント |

### ③登録者名の入力方法

- (1) 【データ入力例】に倣って入力してください。
- (2) 1行あたり6名の氏名を入力して改行してください。縦列の制約はありません。
- (3) 旧字体、異字体、特殊文字(パソコンで入力できない文字)については、★(複数ある場合は、★①、 ★②など番号を振ってください。)を入力してください。そのうえで、①入力内容(11)備考で説明す るか、プリントアウトした用紙に手書きで記入してください。なお、外字エディター等で作成した環 境依存文字は、使用しないでください。
- (4) 漢字圏以外の外国人の表記は、カタカナで入力してください。
- (5) 1人の氏名の幅は、全角7文字(姓3文字 + スペース1文字 + 名3文字)を基本とします。
- (6) 姓または名が4文字の場合は、その部分を範囲指定し、均等割り付けの設定([Ctrl+Shift+J]の同時押しでも可)で文字列の幅を3文字に設定してください。4文字を超える場合は、該当する人名全体を範囲指定し、文字列の幅を7文字に設定してください。
- (7) 人名と人名の間には全角2文字のスペースを入力してください。

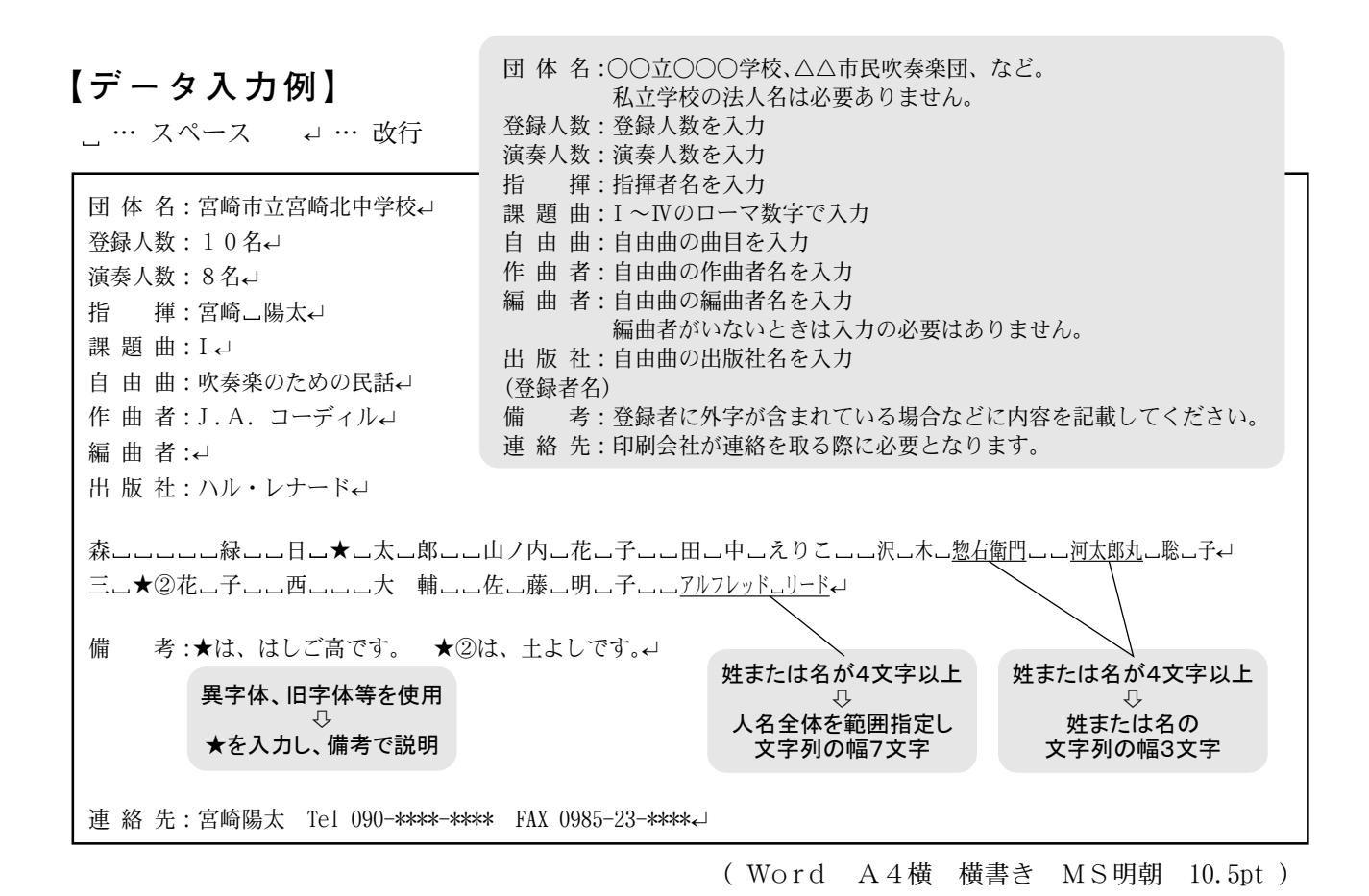

④作成したデータの送信

- (1) ファイル名は、団体名 (例:〇〇立〇〇〇学校) にしてください。
- (2) メール本文には、団体名と連絡先を入力してください。
- (3) ファイルを開くためにパスワードが必要な場合は、そのパスワードも本文に入力してください。
- (4) 作成したデータを添付し、件名を 第70回宮崎県吹奏楽コンクール または 第43回宮崎県小学生バンドフェスティバル [ステージ部門] として印刷業者に送信してくさい。

# 送信先メールアドレス

miyasuiren\_y@yahoo.co.jp